# MANUAL DE USUARIO S.I.P. Sistema de Inscripción Inicial - Primaria

Versión 3.0.0

Fecha de Actualización 20/05/2017

Gobierno de la Provincia de Córdoba Ministerio de Educación Dirección de <u>Sistemas</u>

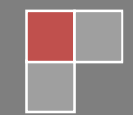

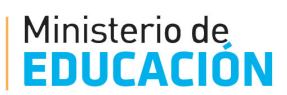

# ÍNDICE

| ACCESO AL SISTEMA                                   | 2  |
|-----------------------------------------------------|----|
| ACCESO AL SISTEMA DE INSCRIPCIÓN INICIAL Y PRIMARIA | 3  |
| IMPRESIÓN DE LA INSCRIPCIÓN                         | 12 |
| NOTIFICACIÓN DE LA INSCRIPCIÓN                      | 14 |

1

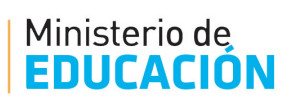

## ACCESO AL SISTEMA

El acceso al sistema de consulta de Inscripción Primaria se debe realizar a través del portal del Gobierno de la Provincia de Córdoba *www.cba.gov.ar* 

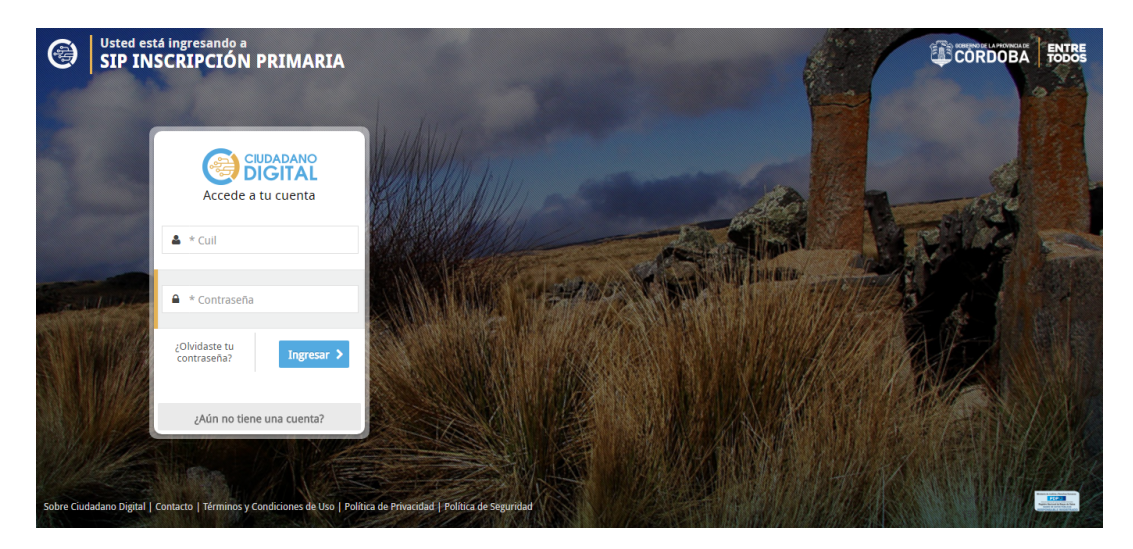

Al ingresar al Sistema de Inscripción Primaria se le solicitará el usuario correspondiente ingresar a "Ciudadano Digital" para lo cual previamente de no poseer la misma se debe crear la cuenta .-

| CIUDADANO<br>DIGITAL<br>Accede a tu cuenta |
|--------------------------------------------|
| La * Cuil                                  |
| ● * Contraseña                             |
| ¿Olvidaste tu<br>contraseña? Ingresar >    |
| ¿Aún no tiene una cuenta?                  |

# Ministerio de **EDUCACIÓN**

El Sistema de Inscripción Primaria solo se habilitará en fechas predeterminadas por la Junta de Calificación y Clasificación en caso de haber ingresado en fechas donde no se encuentre habilitado el Sistema de Inscripción el usuario verá la siguiente pantalla.

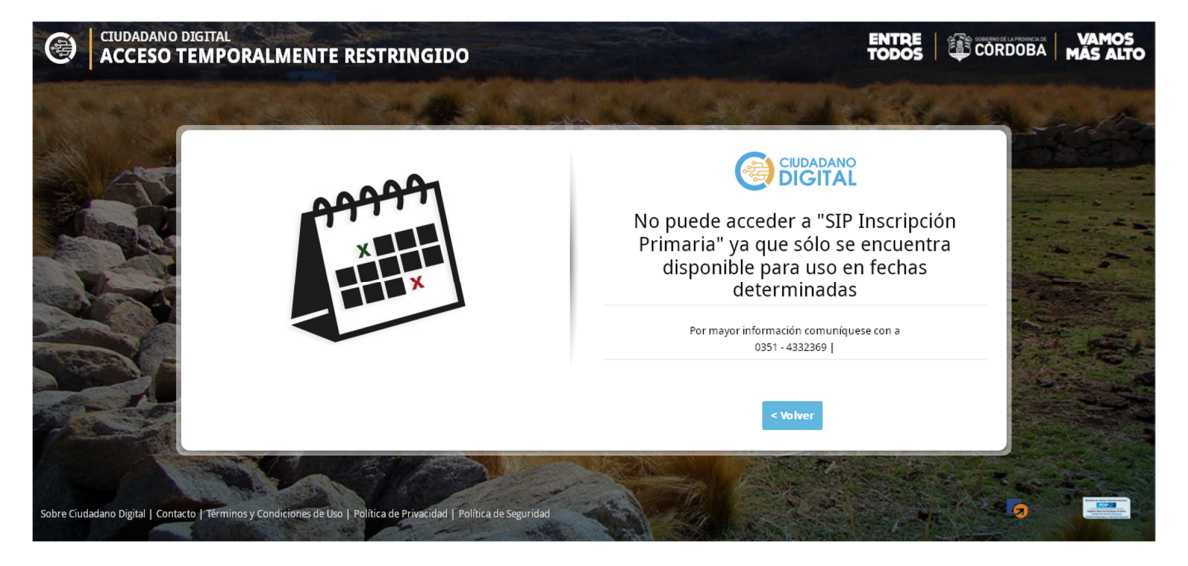

Ante cualquier inconveniente que el usuario presente al momento de su inscripción el Sistema de Inscripción mostrará el siguiente mensaje.

| CIUDADANO DIGITAL<br>ACCESO RESTRINGIDO                                                   | CORDOBA TODOS                                                                                                    |
|-------------------------------------------------------------------------------------------|----------------------------------------------------------------------------------------------------|
|                                                                                           | With the end of the end of the end |
|                                                                                           | < Volver                                                                                                    |
| Sobre Ciudadano Digital   Contacto   Términos y Condiciones de Uso   Política de Privacio | ad   Politica de Seguridad                                                                                                    |

### ACCESO AL SISTEMA DE INSCRIPCIÓN INICIAL Y PRIMARIA

Una vez que el usuario ingrese al Sistema de Ciudadano Digital (*CiDi*) en su escritorio podrá observar el icono correspondiente al *SIP Sistema de Inscripción Inicial y Primaria.* En su defecto puede ubicarlo en la sección servicios de CiDi

#### SISTEMA DE INSCRIPCIÓN INICIAL Y PRIMARIA

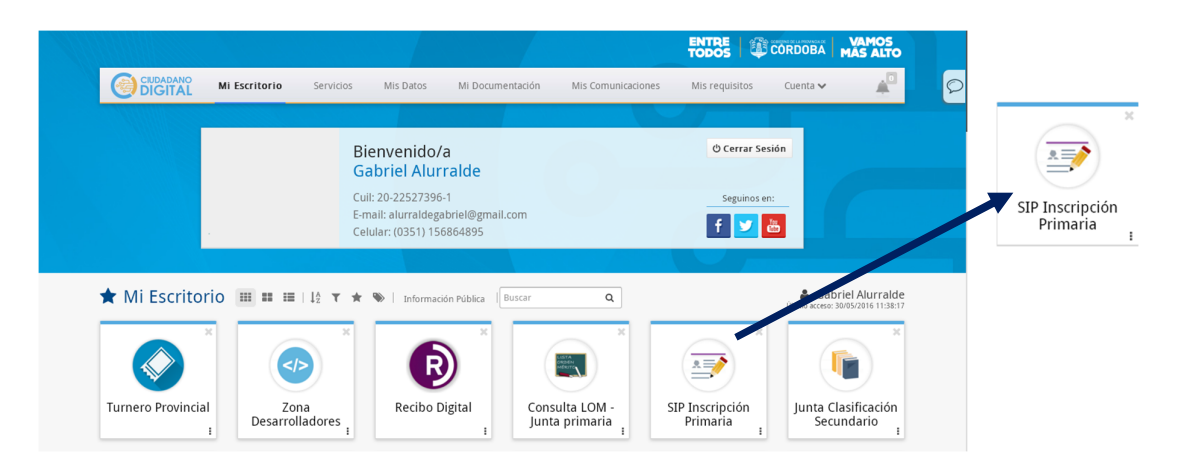

Ministerio de

**EDUCACION** 

El usuario luego de acceder al *SIP Sistema de Inscripción Inicial y Primaria* observará la siguiente pantalla con sus datos personales.

| MINISTERIO EDUCACION | Junta Califi<br>INSCRIPCION CICI                                                                                         | Cación y Clasific                                                                              | ación Nivel Inicial y Pri                                      | mario |
|----------------------|----------------------------------------------------------------------------------------------------|------------------------------------------------------------------------------------------------|----------------------------------------------------------------|-------|
|                      | Datos I                                                                                                    | Personales                                                                                     |                                                                |       |
| Tipo de Documer      | nto: D.W.I.                                                                                                    | <ul> <li>N° Documento:</li> </ul>                                                              | 30900341                                                       |       |
| Apellido:            | PEREZ                                                                                                    | Nombres:                                                                                       | FERNANDO                                                       |       |
| Fecha Nacimient      | 0: 20/07/1982                                                                                                    | Estado Civil:                                                                                  | CASADO .                                                       |       |
| Nacionalidad:        | REPUBLICA ARGENTINA                                                                                                    | <ul> <li>País Nacimient</li> </ul>                                                             | O: ARGENTINO .                                                 |       |
|                      | Datos                                                                                                    | Domicilio                                                                                      |                                                                | Ĩ     |
| Calle:               | SANTA ROSA                                                                                                    | Número:                                                                                        | 761                                                            |       |
| Piso:                |                                                                                                    | Depto.:                                                                                        |                                                                |       |
| Teléfono:            | 036 1-433 1660                                                                                                    | Código Postal:                                                                                 | 6000                                                           |       |
| Email:               | juntacaliticacion@com.ar                                                                                                 | Provincia:                                                                                     | CORDOBA +                                                      |       |
| Departamento:        | CORDOBA-CAPITAL                                                                                                    | Localidad:                                                                                     | CORDOBA CAPITAL                                                |       |
| Barrio:              | ALBERDI (CAPITAL - CORDOBA)                                                                                              | ]                                                                                              |                                                                |       |
|                      | Guardar                                                                                                    | e ir a solicitud                                                                               |                                                                |       |
|                      | ţ,                                                                                                    |                                                                                                |                                                                |       |
| Minis<br>St          | Junta Clasificación y Calil<br>terio de Educación - Gobierno de la Provinci<br>lo optimizado para navegadores Chrome, Rr | Neaclón Nivel Inicial y<br>a de Cárdoba - República Argent<br>elox y Edge Resolución minimo: 1 | y Primario<br>ina / 16. 0351 - 5243000<br>0242709 Vesión 2.0.0 |       |

Si es la primera vez que el usuario se inscribe el sistema mostrará los campos vacíos para ser completados por el mismo. Todos los campos deben ser completados para poder presionar el botón con la leyenda "Guardar *e ir a solicitud*", ante la falta de cualquier dato el sistema notificará al usuario con las siguientes advertencias.

# Ministerio de **EDUCACIÓN**

|                    | Datos Per                               | sonales          |                                   |
|--------------------|-----------------------------------------|------------------|-----------------------------------|
| Tipo de Documento: | Seleccionar                             | N° Documento:    | 18329420                          |
| Apellido:          | El apellido no fue ingresado            | Nombres:         | El nombre no fue ingresado        |
| Fecha Nacimiento:  | La fecha de nacimiento no fue ingresada | Estado Civil:    | Seleccionar                       |
| Nacionalidad:      | Seleccionar 🔻                           | País Nacimiento: | Seleccionar                       |
|                    | Datos Do                                | micilio          |                                   |
|                    | Datos Do                                | micilio          |                                   |
| Calle:             | Debe ingresar la calle                  | lumero:          | El nro no fue ingresado           |
|                    |                                         | Depto.:          |                                   |
| l elefono:         |                                         | Jodigo Postal:   | El código postal no fue ingresado |
| Email:             | Debe ingresar dirección de email        | Provincia:       | Seleccionar                       |
| Departamento:      | Lebe seleccionar el departamento        | .ocalidad:       | Debe seleccionar la localidad     |
| Barrio:            |                                         |                  |                                   |

En los campos que el usuario observe en el margen derecho una flecha indicando hacia el pie de la pantalla el Sistema desplegará las opciones para dicho campo de las cuales se debe seleccionar una de ellas.

Si el usuario tuviese un País de Nacimiento distinto de Argentina el Sistema le solicitará las fechas de Nacionalización y Residencia respectivamente; campos que se podrán observar luego de seleccionar otro País de Nacimiento.

|                        | Datos Per             | sonales             |                 |
|------------------------|-----------------------|---------------------|-----------------|
| Tipo de Documento:     | D.N.I.                | N° Documento:       | 225273          |
| Apellido:              | ALURRALDE_ALURRALDE   | Nombres:            | GABRIEL_GABRIEL |
| Fecha Nacimiento:      | 20/07/1972            | Estado Civil:       | SOLTERO •       |
| Nacionalidad:          | REPUBLICA ARGENTINA • | País Nacimiento:    | OTRO •          |
| Fecha Nacionalización: |                       | Fecha de Residencia | a:              |

El sistema en los campos *Departamento* y *Barrio* brindará ayuda al usuario al ingresar un mínimo de tres (3) caracteres, ofreciendo los nombres disponibles para dicho campo.

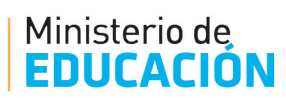

|               | Datos                                       | Domicilio      |                 |  |  |
|---------------|---------------------------------------------|----------------|-----------------|--|--|
| Calle:        | DAVID LUQUE                                 | Número:        | 4               |  |  |
| Piso:         |                                             | ] Depto.:      | 3               |  |  |
| Teléfono:     | 0351                                        | Código Postal: | 5000            |  |  |
| Email:        | alurraldegabriel@                           | Provincia:     | CORDOBA •       |  |  |
| Departamento: | CORDOBA -CAPITAL                            | ] Localidad:   | CORDOBA CAPITAL |  |  |
| Barrio:       | gene                                        | ]              |                 |  |  |
|               | ALTOS DE GENERAL PAZ                        | Z              | <b>^</b>        |  |  |
|               | AMEGHINO (VILLA MARIA - GENERAL SAN MARTIN) |                |                 |  |  |
|               | AMPLIACION GENERAL ARTIGAS                  |                |                 |  |  |
|               | BAJO GENERAL PAZ                            |                |                 |  |  |

Una vez que el usuario complete los campos requeridos en esta primera instancia se debe dirigir al pie de la pantalla y ubicar el botón con la leyenda "Guardar *e ir a solicitud*"

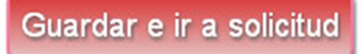

Si todos los datos están completados de manera correcta el *SIP Sistema de Inscripción Inicial y Primaria* mostrará la siguiente pantalla en la cual deberá seleccionar el nivel a inscribirse.

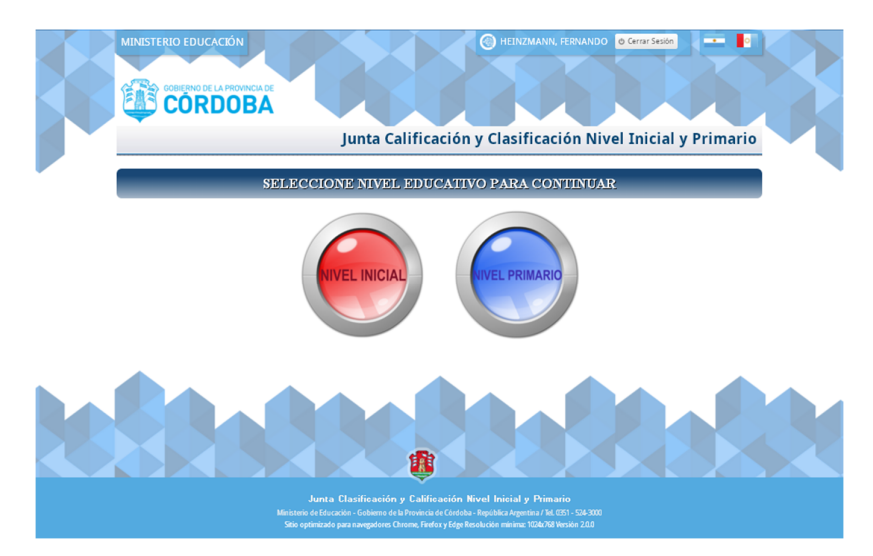

Si el Usuario selecciona la opción de "Nivel Inicial" el título de la página web mostrara la leyenda "**INSCRIPCIÓN NIVEL INICIAL**" resaltado en color rojo para poder identificar en que tipo de inscripción se encuentra ubicado.

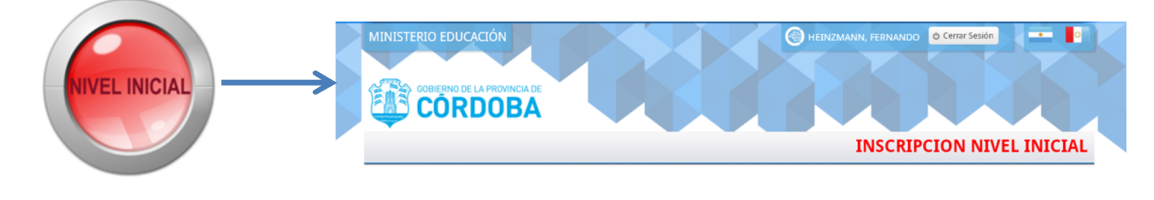

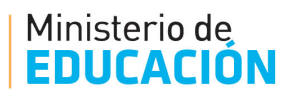

La pantalla completa se vera de la siguiente manera.

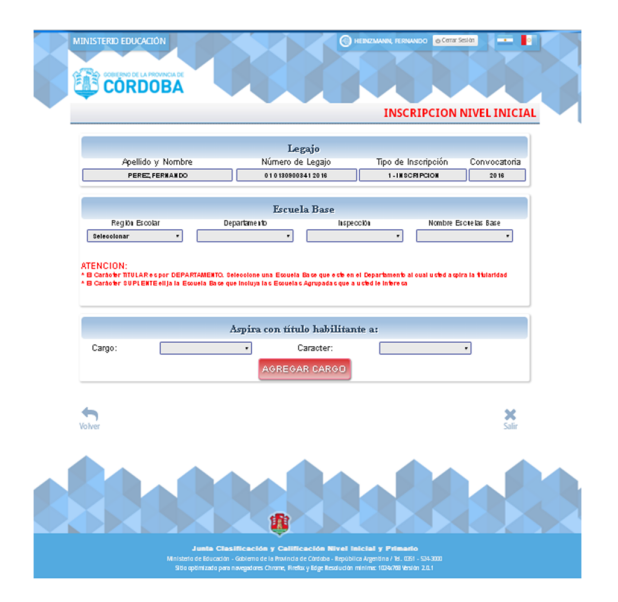

Si el Usuario selecciona la opción de "Nivel Primario" el título de la página web mostrara la leyenda "**INSCRIPCIÓN NIVEL PRIMARIO**" resaltado en color rojo para poder identificar en que tipo de inscripción se encuentra ubicado.

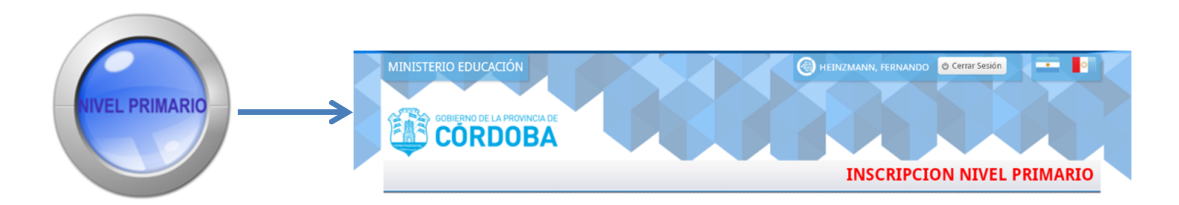

La pantalla completa se vera de la siguiente manera.

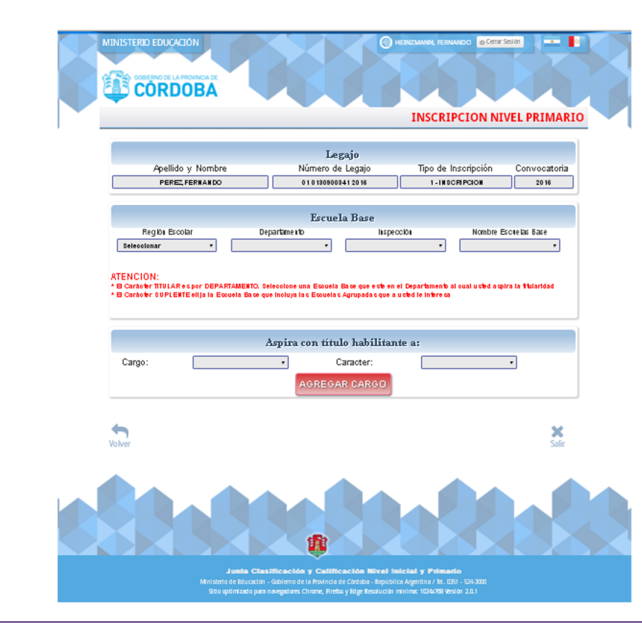

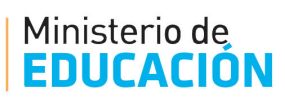

En estas instancias las pantallas muestran en primer lugar los datos del Legajo cuyo usuario está inscribiéndose, como así también el año de convocatoria y el tipo de inscripción. Si es la primera vez que el usuario se inscribe los datos que aquí estén vacíos serán completados luego.

|                   | Legajo             |                     |              |
|-------------------|--------------------|---------------------|--------------|
| Apellido y Nombre | Número de Legajo   | Tipo de Inscripción | Convocatoria |
| PEREZ,FERNANDO    | 01 0130900341 2016 | 1 - INSCRIPCION     | 2016         |

Seguidamente el usuario deberá seleccionar la Escuela Base, la cual consta de cuatro datos que son obligatorios y consecutivos según se detalla en la grilla de carga. En primer lugar se debe seleccionar Región Escolar la cual habilitará el Departamento y éste a su vez la Inspección logrando finalmente habilitar el campo del Nombre Escuela Base según la combinación realizada en los tres datos anteriores.

|                                                                                                    | Escue                                                                     | ela Base                                                               |                                  |
|----------------------------------------------------------------------------------------------------|---------------------------------------------------------------------------|------------------------------------------------------------------------|----------------------------------|
| Región Escolar                                                                                                | Departamento                                                              | Inspección                                                             | Nombre Escuelas Base             |
| Seleccionar 🔹                                                                                                 | •                                                                         | •                                                                      | •                                |
| ATENCION:<br><sup>•</sup> El Carácter TITULAR es por DEPAR<br><sup>•</sup> El Carácter SUPLENTE elija la Escu | TAMENTO. Seleccione una Escuela B<br>ela Base que incluya las Escuelas Ag | Base que este en el Departamento al<br>rupadas que a usted le interesa | cual usted aspira la titularidad |

Este último campo muestra el número de Escuela Base, Nombre Escuela Base y Localidad ó Comuna – Paraje Rural de Escuela Base para brindar una mejor identificación por parte del usuario

|                                                                                         | Esc                                                                 | uela               | Base                                                                                                    |                                                                                                    |                                                                                                    |           |
|-----------------------------------------------------------------------------------------|---------------------------------------------------------------------|--------------------|----------------------------------------------------------------------------------------------------|----------------------------------------------------------------------------------------------------|----------------------------------------------------------------------------------------------------|-----------|
| Región Escolar                                                                          | Departamento                                                        |                    | Inspecció                                                                                                    | n                                                                                                    | Nombre Escuelas                                                                                    | s Base    |
| 01 - PRIMERA T                                                                          | 01 - CAPITAL 🔻                                                      | 0                  | 1 - CAPITAL                                                                                                    | •                                                                                                    | Seleccionar                                                                                        | •         |
| ATENCION:<br>' El Carácter TITULAR es por DEPAR<br>' El Carácter SUPLENTE elija la Escu | TAMENTO. Seleccione una Escue<br>lela Base que incluya las Escuelas | ela Base<br>Agrupa | 001 - MARIANO N<br>002 - PRESIDEN<br>003 - JOSE MAR<br>004 - MARIANO F<br>008 - PRESIDEN<br>009 - PRESIDEN<br>012 - JUAN B. AL | IORENO - CBA<br>TE IRIGOYEN -<br>A PAZ - CBA CA<br>RAGUEIRO - CI<br>TE ROQUE SAB<br>TE SARMIENTO<br>BERDI - CBA C/ | CAPITAL<br>CBA CAPITAL<br>APITAL<br>BA CAPITAL<br>ENZ PEÑA - CBA CAPITA<br>- CBA CAPITAL<br>APITAL | ιL        |
|                                                                                         |                                                                     |                    | 013 - NORMAL S<br>014 - DR. EMILIC<br>016 - J.ZORRILL<br>017 - REPÚBLIC<br>019 - TENIENTE                                      | UPERIOR DR A<br>OLMOS - CBA<br>A DE SAN MART<br>A DEL PERÚ - C<br>BENJAMIN MATI                                    | ALEJANDRO CARBÓ - CE<br>CAPITAL<br>FIN - CBA CAPITAL<br>CBA CAPITAL<br>IENZO - CBA CAPITAL         | BA CAPITA |

#### ATENCIÓN:

El carácter TITULAR para el cargo a seleccionar es por DEPARTAMENTO por lo que se solicita seleccionar una Escuela Base que este en el Departamento al que se aspira la titularidad.

El carácter SUPLENTE para el cargo a seleccionar elija la Escuela Base que incluya las Escuelas Agrupadas que le interesen.

#### Ministerio de EDUCACIÓN

Una vez completado los campos de la Escuela Base el *SIP Sistema de Inscripción Inicial y Primaria* habilitara los datos del Cargo a seleccionar y el Carácter del mismo.

|        | Aspira con título habilitante a: |
|--------|----------------------------------|
| Cargo: | Caracter:                        |
|        | AGREGAR CARGO                    |

En el caso de encontrarse en una inscripción de Nivel Primario además del Cargo y el Carácter se podrá optar en el caso que corresponda por la Jornada Completa en cuyo el *SIP Sistema de Inscripción Inicial y Primaria* mostrara la siguiente opción y en caso se debe tildar la casilla correspondiente.

|        | Aspira con título habilitante a:            |
|--------|---------------------------------------------|
| Cargo: | Caracter:                                   |
|        | C.E. Jornada Completa / con Anexo Albergue: |
|        | AGREGAR CARGO                               |

Una vez seleccionado Cargo, Carácter y Jornada (en caso de corresponder) se debe agregar haciendo click en el botón con la leyenda "AGREGAR CARGO".

Automáticamente el *SIP Sistema de Inscripción Inicial y Primaria* Informara los datos de la Escuela Base en la cual se encuentra agregando el cargo y completará la grilla al pie de la página habilitando nuevamente los campos para cargar un nuevo Cargo y/o nuevo Carácter en la misma Escuela Base.

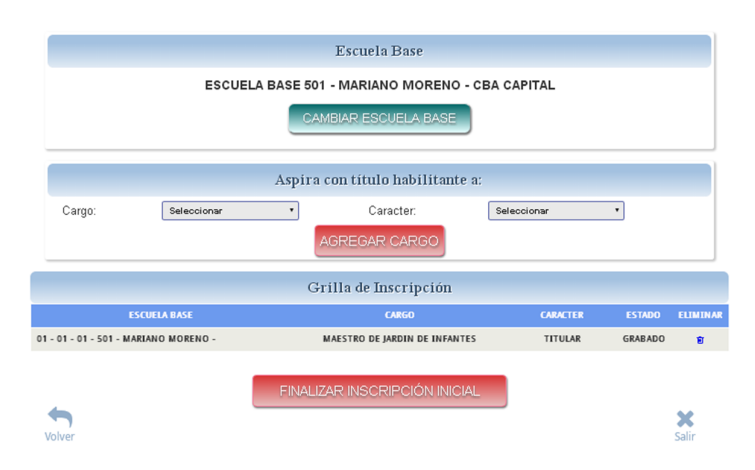

En caso de querer cambiar la Escuela Base se debe hacer click en el botón con la leyenda "CAMBIAR ESCUELA BASE" y el *SIP Sistema de Inscripción Inicial y Primaria* le permitirá cargar una nueva Escuela Base.

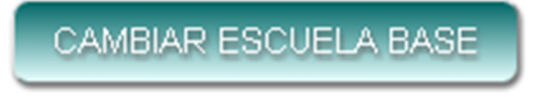

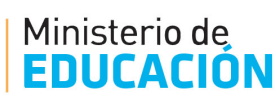

El *SIP Sistema de Inscripción Inicial y Primaria* tiene un tope máximo de Escuelas Base permitido por lo cual, cuando el usuario intente superar ese tope el sistema informará dicha situación.

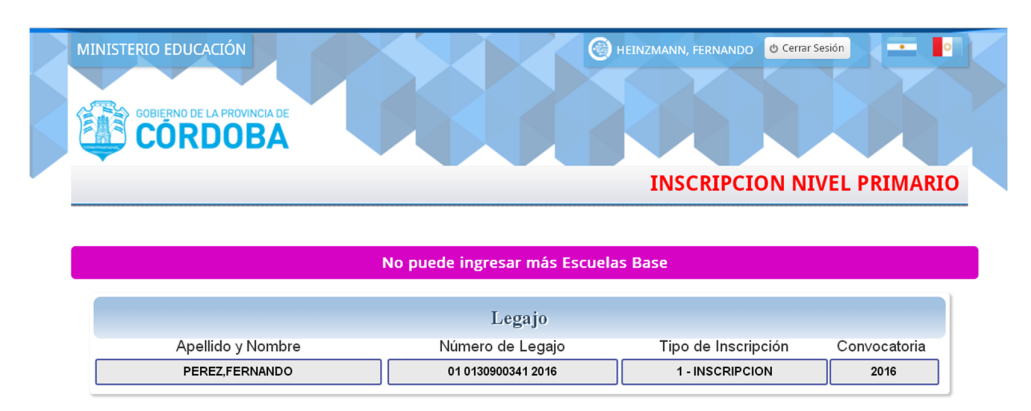

Si el usuario hubiera incurrido en un error al cargar un cargo y lo desea eliminar debe ubicar en el margen derecho de la grilla la columna **Eliminar** y allí en el símbolo para poder eliminar el cargo seleccionado. El Sistema confirmará dicha eliminación con el siguiente mensaje.

|                                                        | Grilla de Inscripción       |          |         |         |          |
|--------------------------------------------------------|-----------------------------|----------|---------|---------|----------|
| ESCUELA BASE                                           | CARGO                       | CARACTER | JORNADA | ESTADO  | ELIMINAR |
| 01 - 01 - 01 - 001 - MARIANO MORENO - CBA CAPITAL      | MAESTRO DE GRADO            | TITULAR  |         | GRABADO | Û        |
| 01 - 01 - 01 - 002 - PRESIDENTE IRIGOYEN - CBA CAPITAL | MAESTRO DE GRADO            | SUPLENTE |         | GRABADO | <b>i</b> |
| 01 - 01 - 01 - 003 - JOSE MARIA PAZ - CBA CAPITAL      | MAESTRO DE EDUCACION FISICA | TITULAR  |         | GRABADO | Û        |
| 01 - 01 - 01 - 004 - MARIANO FRAGUEIRO - CBA CAPITAL   | MAESTRO DE EDUCACION FISICA | SUPLENTE |         | GRABADO | œ        |

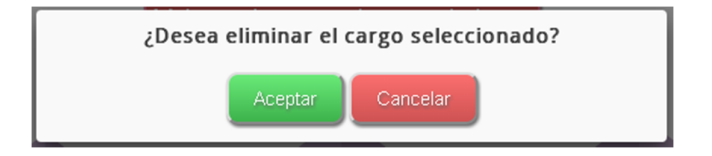

El *SIP Sistema de Inscripción Inicial y Primaria* tiene un tope máximo de Cargos, Carácter permitido por lo cual, cuando el usuario intente superar ese tope el sistema informará dicha situación.

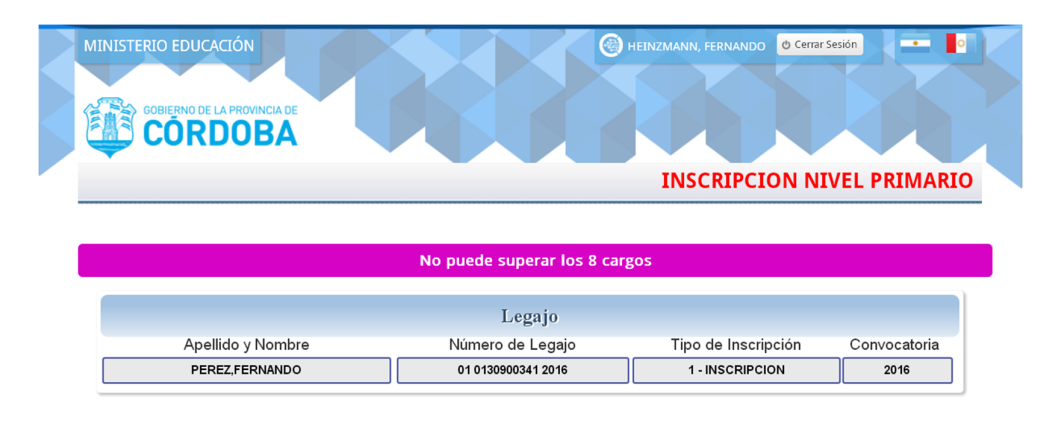

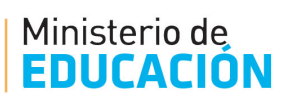

Una vez finalizada la carga de todos los Cargos, Carácter y Jornada (en caso de corresponder) deberá ubicar al pie de la ventana el botón con la leyenda "FINALIZAR INSCRIPCIÓN INICIAL" o "FINALIZAR INSCRIPCIÓN PRIMARIA" según el nivel de inscripción que corresponda.

FINALIZAR INSCRIPCIÓN INICIAL FINALIZAR INSCRIPCIÓN PRIMARIA Si el usuario presiona este botón el *SIP Sistema de Inscripción Inicial y Primaria* mostrará la siguiente advertencia

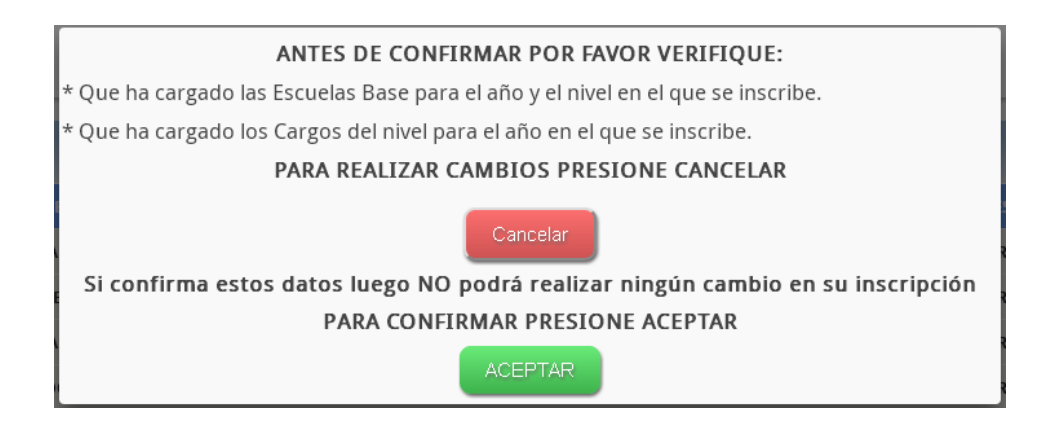

Si el usuario presiona el botón con la leyenda "Cancelar "el *SIP Sistema de Inscripción Inicial y Primaria* se podrá seguir editando. Si el usuario presiona el botón con la leyenda "Aceptar "la inscripción se da por finalizada y a partir de ese momento en la leyenda del botón se leerá "IMPRIMIR"

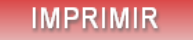

En adelante la pantalla que se podrá observar será la siguiente

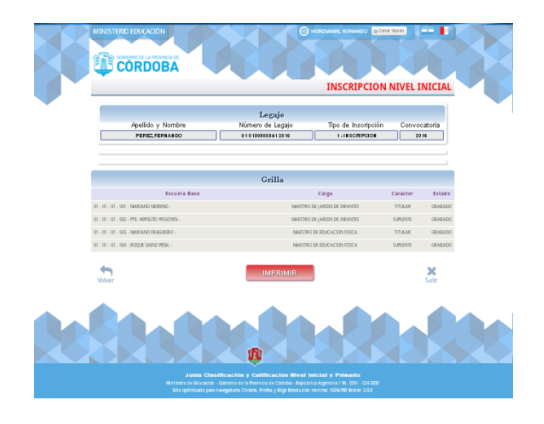

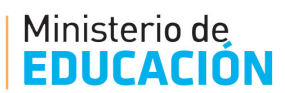

# IMPRESIÓN DE LA INSCRIPCIÓN

Una vez finalizada y confirmada la Inscripción en el Sistema se podrá observar que al pie de la pantalla que ahora existe un botón con la leyenda "*IMPRIMIR*", al hacer click en dicho botón, el Sistema imprimirá la inscripción la cual consta de dos (2) partes.

La primer parte de la inscripción es un documento con todos los datos personales e identificatorios de la inscripción realizada.

| Minister<br>EDUCA | io de MINISTERIO DE<br>Secretaria de<br>Secretaria de<br>Dirección General de<br>Junta de Calificació | EDUCACIÓN<br>Educación<br>Educación Inici<br>n y Clasificaciór |                                |
|-------------------|----------------------------------------------------------------------------------------------------|----------------------------------------------------------------|--------------------------------|
|                   |                                                                                                    |                                                                | Fecha de Impresión: 23/05/2017 |
|                   | INSCRIPCIÓN PARA INGR                                                                                 | ESO CICLO                                                      | LECTIVO 2018                   |
|                   | Legajo: 01 01225                                                                                      | 27396 2014                                                     |                                |
|                   |                                                                                                    |                                                                |                                |
|                   | DATOS PER                                                                                             | SONALES                                                        |                                |
| Tipo Documente    | o: DNI                                                                                                | Número Docu                                                    | umento: 22527396               |
| Apellidos:        | ALURRALDE_ALURRALDE                                                                                   | Nombres:                                                       | GABRIEL_GABRIEL                |
| Fecha Nacimier    | nto: 20/07/1972                                                                                       | Estado Civil:                                                  | SOLTERO                        |
| Nacionalidad:     | ARGENTINO                                                                                             | País de Nacin                                                  | miento: ARGENTINA              |
|                   |                                                                                                    |                                                                |                                |
|                   | DATOS DO                                                                                              | MICILIO                                                        |                                |
| Calle:            | DAVID LUQUE                                                                                           | Número:                                                        | 411                            |
| Piso:             | 22                                                                                                    |                                                                |                                |
| Piso:             |                                                                                                    | Departamento                                                   | o: 3                           |
| Código Postal:    | 5000                                                                                                  | Teléfono:                                                      | 4331650                        |
| E-mail:           | alurraldegabriel@gmail.com                                                                            | Provincia:                                                     | CORDOBA                        |
| Departamento:     | CORDOBA -CAPITAL                                                                                      | Localidad:                                                     | CORDOBA CAPITAL                |
| Barrio            | GENERAL PAZ                                                                                           |                                                                |                                |
|                   |                                                                                                    |                                                                |                                |
|                   |                                                                                                    |                                                                |                                |
|                   |                                                                                                    |                                                                |                                |
|                   |                                                                                                    |                                                                |                                |
|                   |                                                                                                    |                                                                |                                |
|                   |                                                                                                    |                                                                |                                |
|                   |                                                                                                    |                                                                |                                |
|                   |                                                                                                    |                                                                |                                |
|                   |                                                                                                    |                                                                |                                |
|                   |                                                                                                    |                                                                |                                |
|                   |                                                                                                    |                                                                |                                |
|                   |                                                                                                    |                                                                |                                |
|                   |                                                                                                    |                                                                |                                |
| ELER F            |                                                                                                    |                                                                | 0                              |
| TODOS             | CORDOBA MAS ALTO                                                                                      | Distant                                                        | OIGITAL                        |
|                   |                                                                                                    | Pagina: 1                                                      |                                |

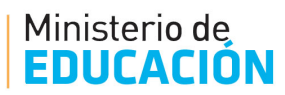

La segunda parte va a constar de tantos documentos como Escuelas Base el Usuario se encuentre inscripto; los mismos cuentan con información de la Escuela Base, Cargo, Carácter, Jornada según corresponda.

| Ministerio de Se<br>EDUCACIÓN Dirección<br>Junta de                                            | ISTERIO DE EDUCACIÓN<br>ecretaria de Educación<br>la General de Educación Inicial<br>e Calificación y Clasificación                                                             |
|------------------------------------------------------------------------------------------------|----------------------------------------------------------------------------------------------------|
| INSCRIPCIÓN PA                                                                                 | Fecha de Impresión: 23/05/2017<br>RA INGRESO CICLO LECTIVO 2018                                                                                                    |
| Legajo: 01 0122527396 2014<br>Escuela Base: 05 02 02 626 - JORD                                | IAN MALDONADO - SALSIPUEDES                                                                                                    |
| ASPIRA CON TÍTULO HABILITANTE                                                                  | <u>A:</u>                                                                                                    |
| Cargo                                                                                          | Carácter Jornada Completa                                                                                                    |
| 2 MAESTRO DE JARDIN DE INFANTES<br>2 MAESTRO DE JARDIN DE INFANTES                             | SUPLENTE<br>TITULAR                                                                                                    |
| Usted DEBE concurr<br>presentar este formulario por duplic                                     | rir a la Escuela Base en la cual se inscribió,<br>ado, si así no lo hiciera su inscripción NO serà valida.                                                                      |
|                                                                                                |                                                                                                    |
| RECIBIDO                                                                                       | FIRMA                                                                                                    |
| Firma y Sello                                                                                  | Adaración:                                                                                                    |
| Lugar y Fecha:                                                                                 | Nro. D.N.I.:                                                                                                    |
|                                                                                                |                                                                                                    |
| Del 15 al 24 de Octubre del<br>es su obligación consultario<br>en la Junta de Calificación y C | I corriente año se publicará el PUNTAJE PROVISORIO,<br>y si hubiere algún reclamo deberá realizarlo formalmente<br>Clasificación de la D.G.E.I. y D.G.E.P. durante ese periodo. |

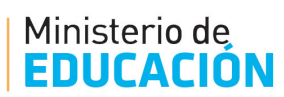

## NOTIFICACIÓN DE LA INSCRIPCIÓN

Una vez confirmada e impresa la Inscripción en el *SIP Sistema de Inscripción Inicial y Primaria* el mismo notificará al usuario a través del envío de un mail informando la correcta inscripción como así también el recordatorio de acercarse con las impresiones a la Escuela Base que se haya inscripto para validar la Inscripción.

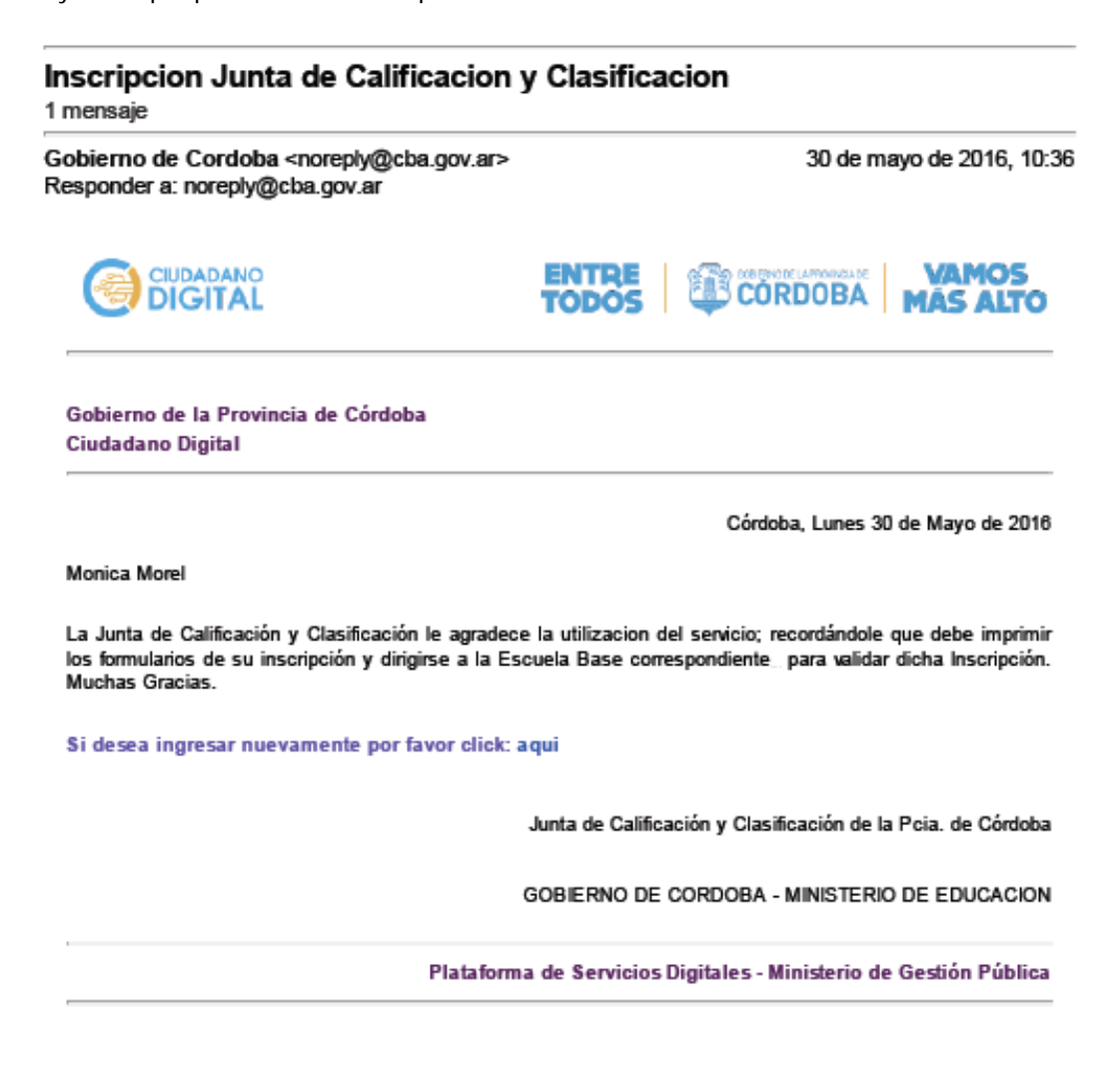